## Universitatea Tehnică din Cluj-Napoca Serviciul Informatic de Gestiune a Școlarității

Pentru înscrierea la simulare test matematică 2025 trebuie mai întâi creat unui cont pe platforma SINU, cont care va fi utilizat ulterior pentru întreaga procedură.

Adresa Web a site-ului Serviciului de Informatică (SINU) este : <u>https://websinu.utcluj.ro</u>

In cadrul platformei SINU sunt două aplicații care trebuie accesate pentru realizarea înscrierii la simulare și a efectuării plății online a taxei de simulare.Mai jos sunt prezentate aceste aplicații.

Accesul general la - "UTCN - Înscriere la simulare test matematică 2025"

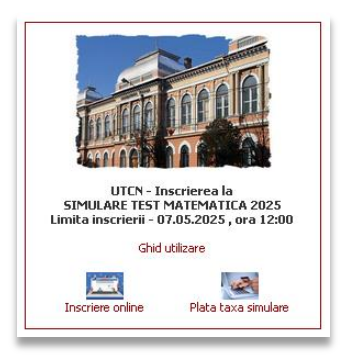

În partea de jos sunt prezente cele două aplicații. Mai întâi trebuie accesată aplicația "Încriere online", caracterizată prin două procese : crearea unui cont și înscrierea propriu-zisă.

Din ecranul principal se înregistrează un utilizator nou iar ulterior permite introducerea credențialelor pentru înscrierea la simulare.

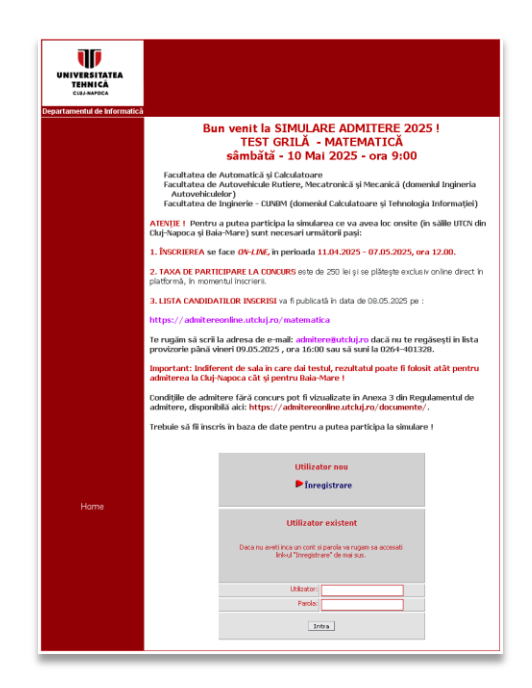

Înregistrarea unui utilizator cuprinde parcurgerea succesivă a trei pași, corespunzători introducerii datelor personale minimale necesare atăt înscrierii, căt mai ales realizării imediate a plății online.

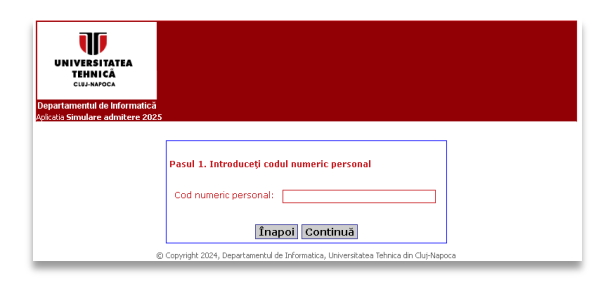

Pas 1

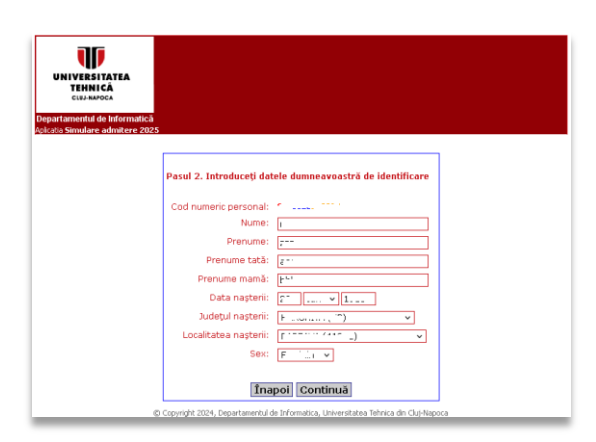

Pas 2

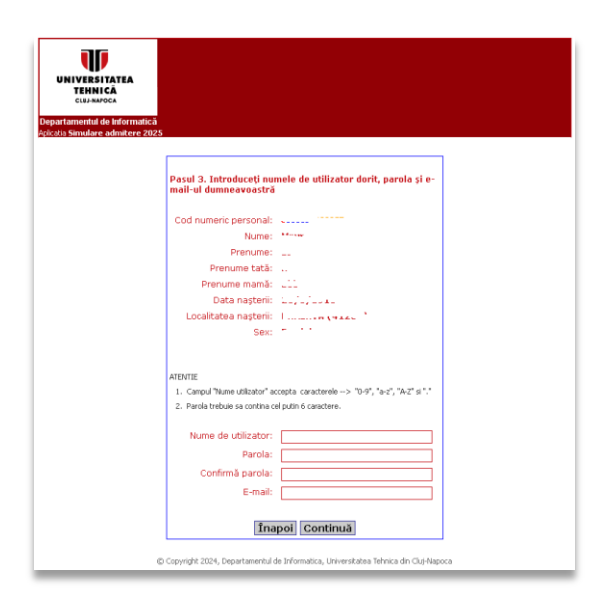

Pas 3

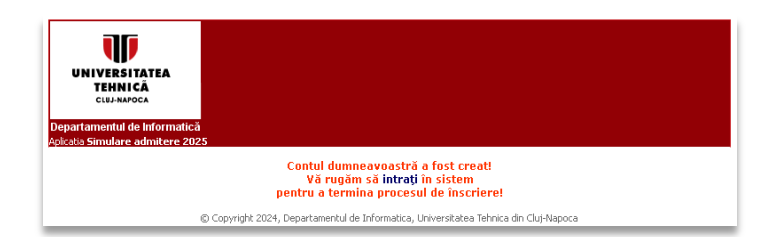

Ecranul final de confirmare a creării contului utilizator. Se poate definitiva înscrierea online.

Se revine la ecranul principal, necesitând introducerea credențialelor contului creat :

| UNIVERSITATEA<br>TEHNICĂ<br>CLUJ-NAPOCA |                 |                                                  |                                         |                     |
|-----------------------------------------|-----------------|--------------------------------------------------|-----------------------------------------|---------------------|
| artamentul de Informatică               |                 |                                                  |                                         |                     |
| me utilizator<br>Cont SINU              | Bun venit l     | a SIMULARE TEST M                                | ATEMATICA ADMI                          | TERE 2025 !         |
|                                         | Înapoi          | Date de identificare<br>Schimbare parolă / email | Date personale<br>Înscriere la Simulare | Date li ceu         |
|                                         | ) Copyright 202 | Schimbare parolă / email                         | Înscriere la Simulare                   | ica din Clui-Napoca |

Accesând opțiunea "Date personale" vă rugăm să introduceți cu atenție acest tip de date.

| <pre>building for the intervalues and the intervalues and the inte</pre> | UNIVERSITATEA                                          |                                          |
|----------------------------------------------------------------------------------------------------|--------------------------------------------------------|------------------------------------------|
| <pre>Material de Mornalité Bismage admitter 2025 e utilization 1 * 1 * 1  Madificarile au fost selvate!  Mume: Prenume: Prenume: Tip: Coursentiel  Act de identitet: Tip: Coursentiel  Seria / Numărul: 1************************************</pre>                                                                                                    | TEHNICĂ<br>Cluj-Napoca                                 |                                          |
| be Shudlare admitter 2025<br>te utilizator - /                                                                                                    | nrtamentul de Informatică                              |                                          |
| Cont SINU                                                                                                    | da Simulare admitere 2025<br>ie utilizator - Marco Zuz |                                          |
| Mufficarile au fost salvate!         Nume:         Prenume:         Prenume:         Tip:         Seria / Numărul:         Tip:         De Poliția:         Domiciliul stabil:         Județu:         Localitatea:         Nr:         Bloc:         Telefor:         Stare civilă:         Naționalitate:         Import         Saturați                                                                                                    | Cont SINU                                              |                                          |
| Nume:   Prenume:   Prenume:   Tip:   Commentation   Seria / Numărul:   Inip:   De Poliția:   Donniciliud stabil:   Județu:   Localitatea:   Mite:   Stare civilă:   Inip:   Stare civilă:   Inip:   Stare civilă:                                                                                                    |                                                        | Modificarile au fost salvate!            |
| Nullie:                                                                                                    | blum et al.                                            |                                          |
| Act de identifiere:         Tip:         Seria / Numărul:         Discriture:         La data:         Județul:         Județul:         Județul:         Nrm:         Bloc:         Telefon:         Stare civilă:         r.         Naționalitate:         Stare civilă:         Stare civilă:             Stare civil                                                                                                    | Nume:                                                  |                                          |
| Image: Serie / Numărul:       Image: Serie / Numărul:         Eliberat în județul:       Image: Serie / Numărul:         De Poliția:       Image: Serie / Serie / Serie                                                                                                    | Prenume:                                               | <u>·</u>                                 |
| Seria / Numărul:                                                                                                    | Tip:                                                   |                                          |
| Eliberat in judeţul: E '<br>De Poliţia: DeAnony ' · · · · · · · · · · · · · · · · · ·                                                                                                    | Seria / Numărul:                                       |                                          |
| De Poliția:   De noniciliul stabil:   Județul:   Denciliul stabil:   Județul:   Cocilitatea:   Ancum rui Maner ()   Nr::   C. Bloc:   Etaj:   Alte date:   Stare civilă:   r                                                                                                    | Eliberat in judetul:                                   |                                          |
| La data:  I VITT Domiciliul stabil: Județul:  Localitatea:  Ancourrer:  I VITT Localitatea:  I VITT Localitatea:         | De Poliția:                                            |                                          |
| Domiciliul stabil:         Județul:         Localitatea:         Anormania (International)         Nr.:       Etaj:         Nr.:       Bloc:         Etaj:       Ap:         Telefon:       C         Stare civilă:       r         Naționalitate:       r         Staveză                                                                                                    | La data:                                               | · I v 11                                 |
| Județul:                                                                                                    | Domiciliul stabil:                                     |                                          |
| Localitatea: Annum rui anno ( ') v<br>Suuu v (:<br>Nr: [ Bloc: Etaj: Ap:<br>Telefon: [ 3<br>Alte date:<br>Stare civilă: r v<br>Naționalitate: r. v                                                                                                    | Județul:                                               | () () () () () () () () () () () () () ( |
| Summer       Image         Nr:       Image         Telefon:       Image         Alte date:       Image         Stare civilă:       Image         Image       Salvezză                                                                                                    | Localitatea:                                           |                                          |
| Nr.: [Bloc:Etaj:Ap:<br>Telefon: [3<br>Alte date:<br>Stare civilă: [r<br>Naționalitate: [r<br>Înapoi Salvează                                                                                                    | S Y                                                    | :                                        |
| Telefon: [C                                                                                                    | Nr.:                                                   | C Bloc: Etaj: Ap:                        |
| Alte date:<br>Stare civilă: r · · · ·<br>Naționalitate: r. · · ·<br>Înapol Salvează                                                                                                    | Telefon:                                               | C 3                                      |
| Stare dvilā: r <u>····v</u><br>Naționalitate: r <u>·</u> v<br>Înapol Salvează                                                                                                    | Alte date:                                             |                                          |
| Naționalitate: r                                                                                                    | Stare civilă:                                          | r ''' v                                  |
| Înapol Salvează                                                                                                    | Naționalitate:                                         | r. 👻                                     |
| inapoi Salvează                                                                                                    |                                                        |                                          |
|                                                                                                    |                                                        | Inapol Salveazá                          |
|                                                                                                    |                                                        |                                          |

Opțiunea "Date liceu" este importantă pentru realizarea diferitelor statistici ulterioare. După accesarea butonului "Salveaza" va apărea mesajul "Liceul a fost salvat".

| UNIVERSITATEA<br>TEHNICĂ<br>CLU-NAPOCA |                                                                                       |  |
|----------------------------------------|---------------------------------------------------------------------------------------|--|
| Departamentul de Informati             | tă<br>Des                                                                             |  |
| Nume utilizator<br>Cont SINU -         |                                                                                       |  |
|                                        | Liceul a fost salvat!                                                                 |  |
|                                        | Date despre liceu:                                                                    |  |
| Lice                                   | il (se va alege dupa localitate) :                                                    |  |
|                                        | Înapoi Salvează                                                                       |  |
|                                        |                                                                                       |  |
|                                        | © Copyright 2024, Departamentul de Informatica, Universitatea Tehnica din Cluj-Napoca |  |

Se accesează opțiunea "Înscriere la Simulare". În ecranul următor se poate alege din lista comisia la care candidatul dorește să se înscrie.

| UNIVERSITATEA<br>TEHNICĂ<br>CLUJ-NAPOCA<br>Departamentul de Informatică |                                                                                                    |
|-------------------------------------------------------------------------|----------------------------------------------------------------------------------------------------|
| Aplicatia Simulare admitere 202<br>Nume utilizator                      | 4<br>                                                                                                    |
| Cont SINU                                                               |                                                                                                    |
|                                                                         | Ya rugam sa selectati comisia de "STMULARE" (Cluj sau Baia Mare) si<br>va inscrieti actionand butonul "Adauga". |
|                                                                         | SIMULARE Cluj - Napoca V Adaugă                                                                                 |
|                                                                         | SIMULARE Cluj - Napoca                                                                                          |
|                                                                         | SIMULARE Baia Mare                                                                                              |
|                                                                         | © Copyright 2024, Departamentul de Informatica, Universitatea Tehnica din Cluj-Napoca                           |

## Mesajul final de înscriere la comisia selectată este :

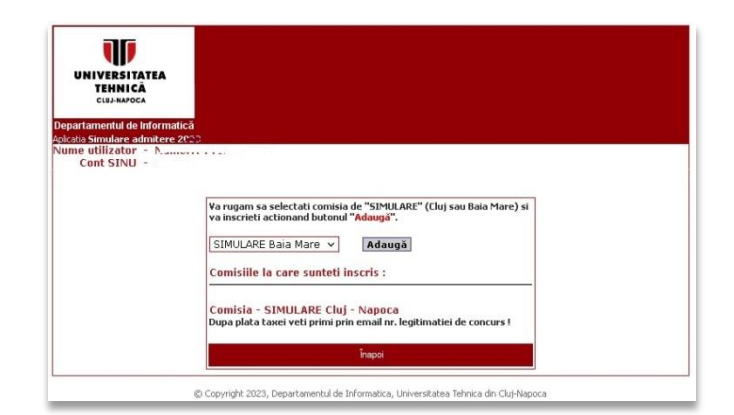

Candidatul poate să se înscrie la ambele comisii de simulare, mesajul final precizând că taxa de 250 lei se va plăti doar o singură data, la comisia la care candidatul se va prezenta :

| UNIVERSITATEA<br>TEHNICÂ<br>CLUJ-NAPOCA                        |                                                                                                    |  |
|----------------------------------------------------------------|----------------------------------------------------------------------------------------------------|--|
| lepartamentul de Informatică<br>disatia Simulare admitere 2025 |                                                                                                    |  |
| iume utilizator - 1 7**<br>Cont SINU                           |                                                                                                    |  |
|                                                                | V-am inscris !                                                                                           |  |
|                                                                | Taxa de simulare trebuie platita o singura data , la comisia la care<br>va veti prezenta !               |  |
|                                                                | Comisiile la care sunteti inscris :                                                                      |  |
|                                                                | Comisia - SIMULARE Cluj - Napoca<br>Dupa plata taxei veti primi prin email nr. legitimatiei de concurs ! |  |
|                                                                | Comisia - SIMULARE Baia Mare<br>Dupa plata taxei veti primi prin email nr. legitimatiei de concurs !     |  |
|                                                                |                                                                                                    |  |

Se revine la pictograma inițială, accesând opțiunea "Plată taxă simulare"

|                                          | Login                                                                               |
|------------------------------------------|-------------------------------------------------------------------------------------|
| Numele de utilizator si<br>oferite de De | parola ce trebuie introduse mai jos sunt cele<br>partamentul de Informatica (SINU). |
| Utilizator:                              |                                                                                     |
| Parola:                                  |                                                                                     |
|                                          | Intra                                                                               |
|                                          | <u>Nu am cont</u>                                                                   |
|                                          | Nu am cont                                                                          |

Se introduc credențialele contului și se intră în procedura de plată online a taxei de simulare.

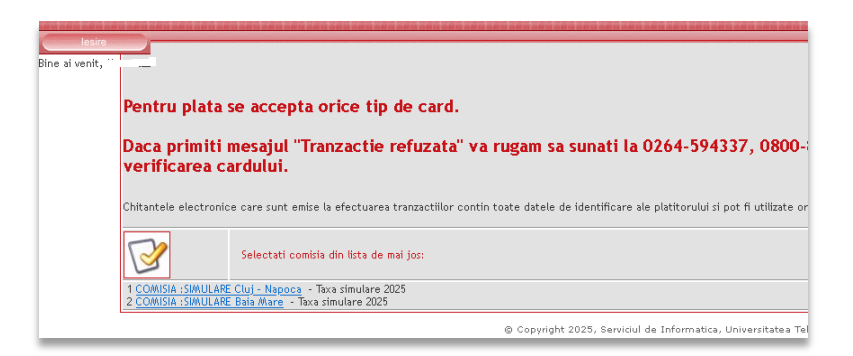

În partea de sus a tabelului apare mesajul de întâmpinare a utilizatorului, iar în partea inferioară se va putea alege comisia la care s-a înscris candidatul (link albastru). Urmează ecranul în care se vizualizează tipul taxei ce va trebui plătită și valoarea ei ( taxa trebuie plătită integral )

| ontact |                               |        |        |                        |
|--------|-------------------------------|--------|--------|------------------------|
|        | Rine al venit,                |        |        |                        |
| Nr.    | Nume taxa                     | Sold   | Valuta | Plata partiala permisa |
| 1      | Taxa SIMULARE admitere - 2025 | 250.00 | LEI    |                        |
|        | TOTAL                         | 250.00 | LEI    |                        |
|        |                               | Ajutor | hay    | poi Plata on-line      |

Se bifează opțiunea de plată online ( bifare sold + "Actualizare plată" ) :

| ontact          | Taxe cu sold la: COMISIA: SIMULARE Cluj - Napoca<br>Bine ai venit; " Document de plata not din ( |          |                   |               |
|-----------------|--------------------------------------------------------------------------------------------------|----------|-------------------|---------------|
| Nr.             | Nume taxa                                                                                        | Sold     | Suma de plata     | Valuta        |
| 1               | Taxa SIMULARE admitere - 2025                                                                    | 250.00 🗹 | 250.00            | LEI           |
|                 | TOTAL                                                                                            | . 250.00 | 250.00            | LEI           |
| er se ser se se |                                                                                                  | Ajutor   | Actualizare plata | Plata on-line |
|                 | © Copyright 2025, Serviciul de Informatica, Universitatea Tehnica din Cluj-Napoca                |          |                   |               |

Dacă se ține pointer-ul mouse-ului pe butonul "Ajutor" va apărea semnificația fiecărui câmp.

| Тахе                                                      | Conta                                                                                                    | Rin                                                                         | lesire<br>e ai venit                                                               |                                                                        |                                                       | Taxe cu sold far COMISIA SIMILARE (hig - Napoca<br>Document de plata ne Carrier din 1 |              |                   |               |
|-----------------------------------------------------------|----------------------------------------------------------------------------------------------------|-----------------------------------------------------------------------------|------------------------------------------------------------------------------------|------------------------------------------------------------------------|-------------------------------------------------------|---------------------------------------------------------------------------------------|--------------|-------------------|---------------|
| Ta                                                        | Taxa pentru care nu se permite                                                                                          |                                                                             | ermite                                                                             | Nume taxa                                                              | Sold                                                  | Suma de plata                                                                         | Valuta       |                   |               |
|                                                           | ata partiala.<br>aseta nu este bifata                                                                                   | deci aceasta                                                                | plata partial<br>In caseta s-                                                      | a.<br>a tastat 501                                                     | 0.00                                                  |                                                                                       | 250.00 🗹     | 250.00            | LEI           |
| tav                                                       | taxa nu se plateste.                                                                                                    |                                                                             | deci pentru aceasta taxa<br>se face o plata partiala.                              |                                                                        | xa<br>I.                                              | TOT                                                                                   | AL 250.00    | 250.00            | LÐ            |
| Taxa pentru care se p                                     | permite                                                                                                    | $\leq$                                                                      |                                                                                    |                                                                        |                                                       |                                                                                       | Aj <i>ta</i> | Actualizare plata | Plata on-line |
| plata partiala.<br>In caseta a ramas vali                 | abarea                                                                                                    | Sola                                                                        | l Suma                                                                             | de plata                                                               | Valuta                                                |                                                                                       |              |                   |               |
| implicita 0.00 deci per                                   | ntru aceasta                                                                                                    | 50                                                                          | 1.00 <b>1</b>                                                                      | 0.00                                                                   | LEI                                                   | © Copyright 2025, Serviciul de Informatica, Universitatea Tehnica din Cluj-Napoca     |              |                   |               |
| laxa nu se se plateste                                    |                                                                                                    | 110                                                                         | 1.00                                                                               | 500.00                                                                 | LEI                                                   |                                                                                       |              |                   |               |
| Taxa pentru care nu:                                      | u se permite                                                                                                    | 1                                                                           | .00                                                                                | 0.00                                                                   | LEI                                                   |                                                                                       |              |                   |               |
| Caseta este bifata de                                     | leci aceasta                                                                                                    | 200                                                                         |                                                                                    | 200.00                                                                 | LEI                                                   |                                                                                       |              |                   |               |
| taxa se pateste.                                          | тот                                                                                                    | TAL 1351                                                                    | 1.00                                                                               | 700.00                                                                 | LEI                                                   |                                                                                       |              |                   |               |
|                                                           | Ajutor                                                                                                    | Actualiza                                                                   | re pista                                                                           | Plata on                                                               | line                                                  |                                                                                       |              |                   |               |
| Buton pa<br>sumetor<br>taxe per<br>plata" se<br>fiecare t | pentru recalcularea e<br>r de plata dupa sele<br>entru plata. In coloan<br>se afiseaza ce se pli<br>taxa si suma totala | si afisarea<br>ectarea unor<br>na "Suma de<br>lateste pentru<br>i de plata. | Buton pentru<br>on-line a taxe<br>Se va trece i<br>care, printr-o<br>se vor prelua | activarea p<br>lor selectal<br>tr-un ecrai<br>conexiune<br>datele de p | olabi<br>te.<br>n nou prin<br>securizata,<br>pe card. |                                                                                       |              |                   |               |

În final, prin accesarea butonului "Plată online" se intră în ecranul în care se pot introduce datele legate de plata online :

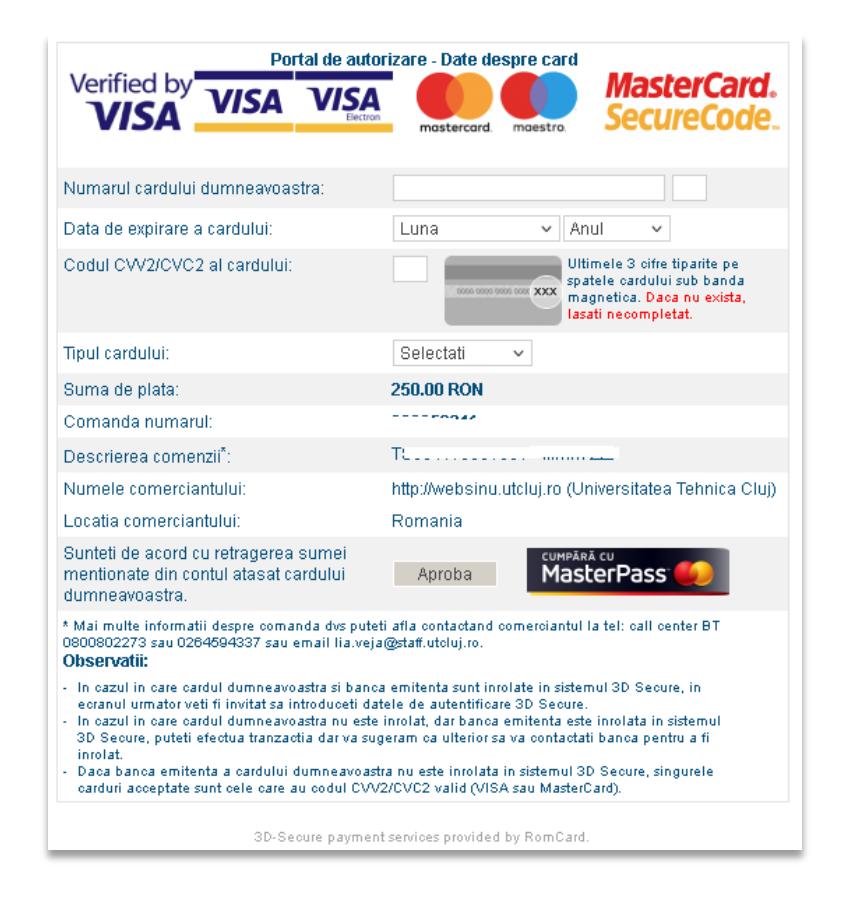

După verificarea datelor se va primi răspuns pe adresa de email menționată la setarea contului SINU

| IVERSITATEA<br>TEHNICĂ | Facilitates de Automatica si Calculatas e Facilitates de Electronica, Teleconunciati si Tehnologia Informatei - Facilitates<br>de Inginene Electrica - Facilitates de Antheceura e l'Uteranne - Facilitates de Constates de Constates de Const                                                                                                    |
|------------------------|----------------------------------------------------------------------------------------------------|
| CLUJ-NAPOCA            |                                                                                                    |
|                        | Township and build and                                                                                                    |
|                        | Tranzactie aprobata si incasata                                                                                                    |
|                        | Confirmare a platif a lost trimisa la adresa de e-mail: p m<br>Continutul e-mailului este:                                                                                                    |
| Tranzactie on          | line aurobata si incasata de catre Universitatea Tehnica Clui-Nanoca.                                                                                                    |
|                        |                                                                                                    |
|                        | DATE DE IDENTIFICARE                                                                                                    |
| Prenume: F             |                                                                                                    |
| Cod numeric            | personal: Topo root                                                                                                    |
| Nume faculta           | te: Fi militari in militari in m                                                                                                    |
|                        | LANCE PILL AND AND AND AND AND AND AND AND AND AND                                                                                                    |
|                        | DATE DESPRE PLATA                                                                                                    |
| Numarul docu           | umentului de plata on-line: Connecti 2                                                                                                    |
| Data efectuar          | ii platii 2000 me                                                                                                    |
| Tip plata: T           |                                                                                                    |
| Plata (T^^-            | reprezinta:                                                                                                    |
| 1)2                    | The contraction of the second second se |
| 2/2000 10              | and an and a star for a star                                                                                                    |
| Va multumim,           |                                                                                                    |
| Linivarcitatos 7       | Tabrica Chi Manaca                                                                                                    |
| Str. Constantir        | I Daicoviciu nr 15. 400020 Clui-Napoca, Romania                                                                                                    |
| Tel. +4 0264 4         | .01 200, 401248, Tel/Fax +4 0264 592 055                                                                                                    |
| Departamentu           | I de Informatica                                                                                                    |
| 1 1 0 1 0 2 0 4 4      | 01 400,0740-020 710                                                                                                    |

## **ATENTIE**

Dacă după crearea contului v-ați uitat credențialele, aveți la dispoziție aplicația "Contul meu", accesibilă din <u>https://websinu.utcluj.ro</u>:

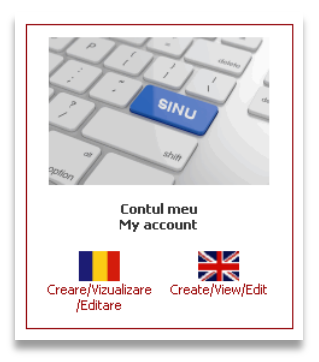

Prin accesarea "Creare/Vizualizare/Editare" se intră în ecranul ce conține opțiunea "Ai uitat parola ?"

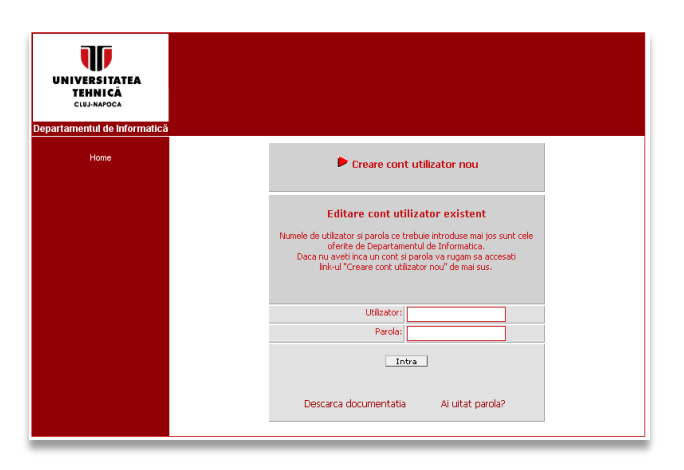

urmând ca prin introducerea datelor solicitate să primiți un email (la adresa menționată la setarea contului) cu credențialele d-voastră.